www.risefor-career.com

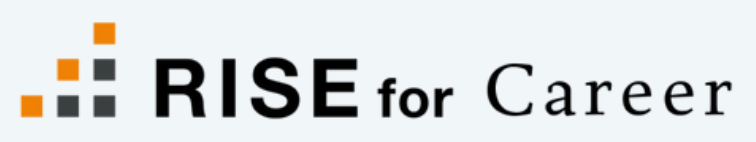

- Jobs in Japan for Engineers -

# User Manual

Guideline to Register, Update CV, and Apply on the RISE for Career Website

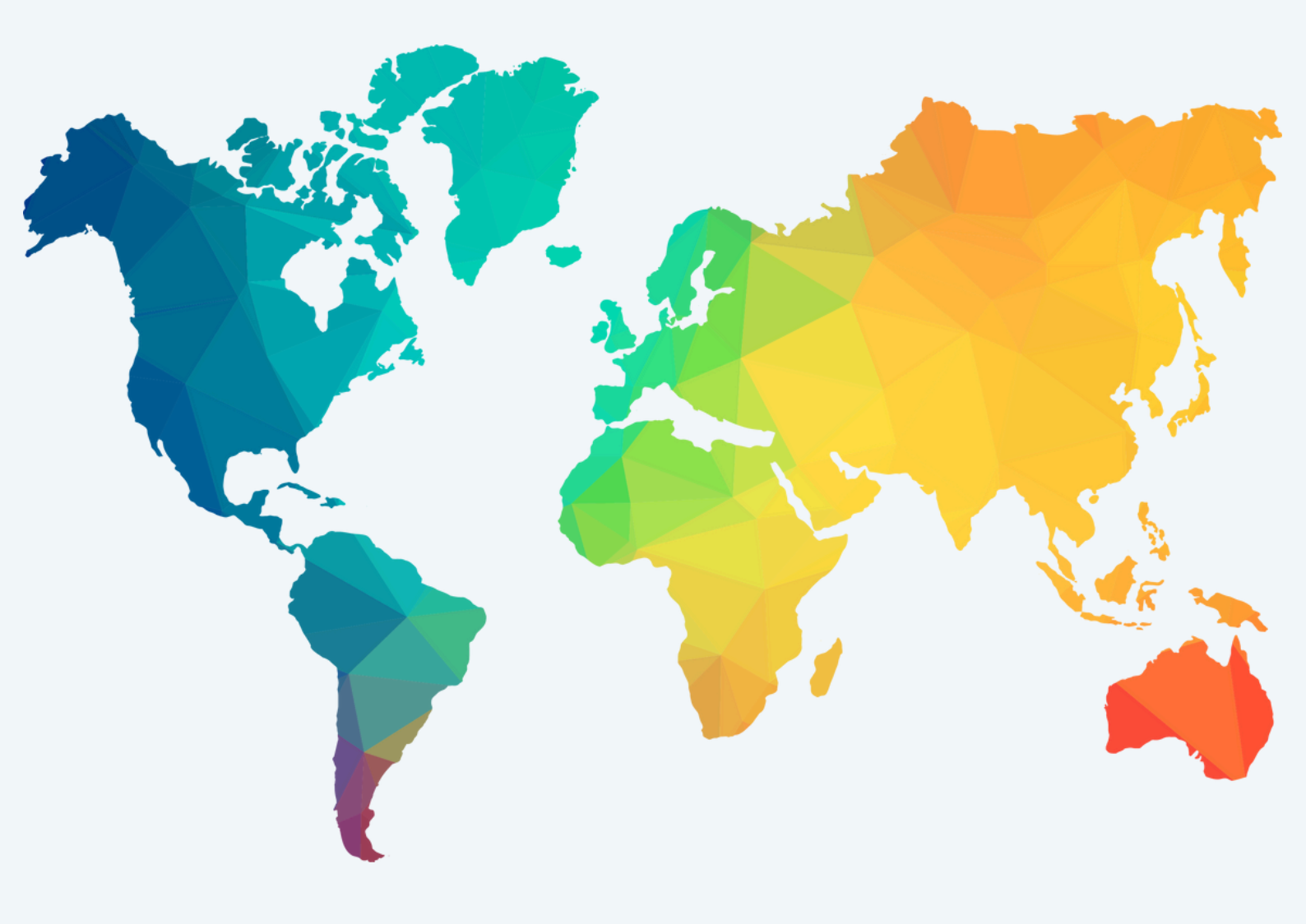

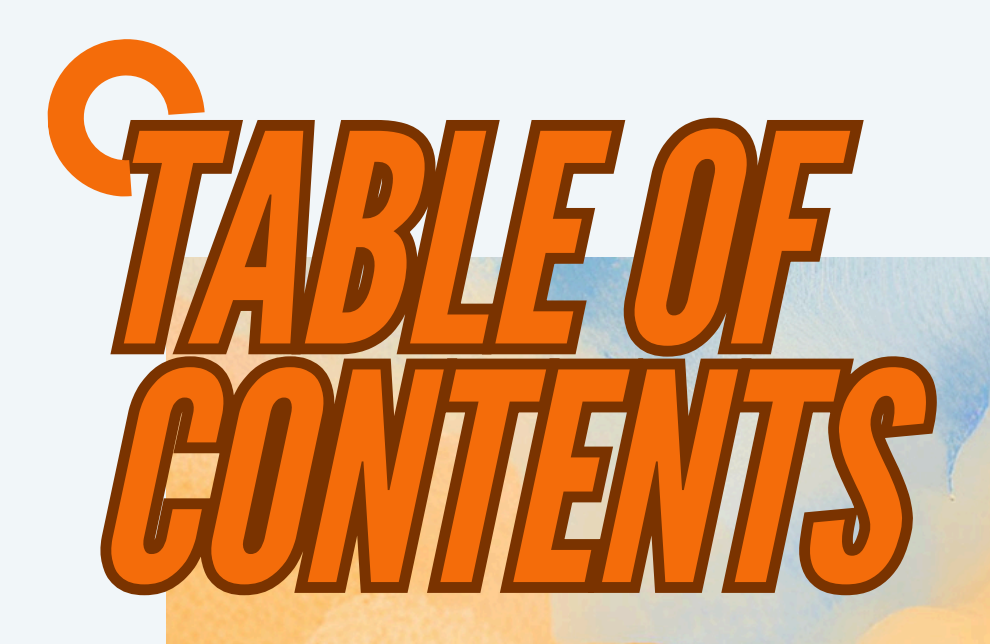

2

3

5

6

RISE for Care

Who we are

Knowing the flow and steps

How to Register

**Updating your CV** 

How to Apply

Know the functions of the website

Feedback about RISE for Career

**Advice from Staff** 

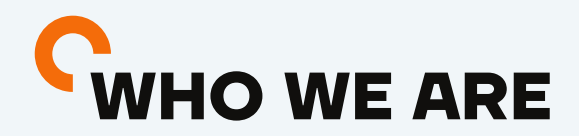

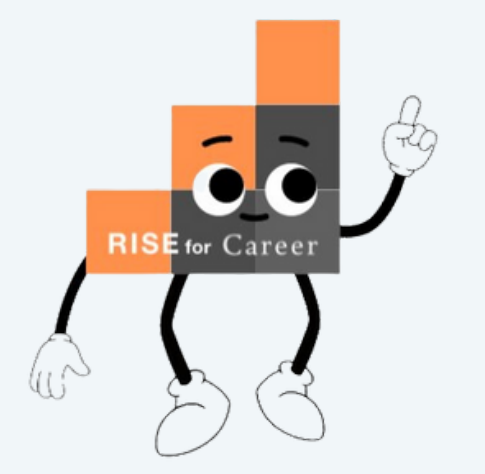

Rise for Career is designed for foreign engineer who want to work in Japan. Our platform is not only meant for those who are currently in Japan, but also for foreign residence engineer who want to work in Japan. So please take a use of our platform!

We have open positions in the field of IT, Civil, Electrical, Mechanical, Mechatronics, Architecture and other engineering fields. IT ENGINEER ELECTRICAL & MECHANICAL CONSTRUCTION

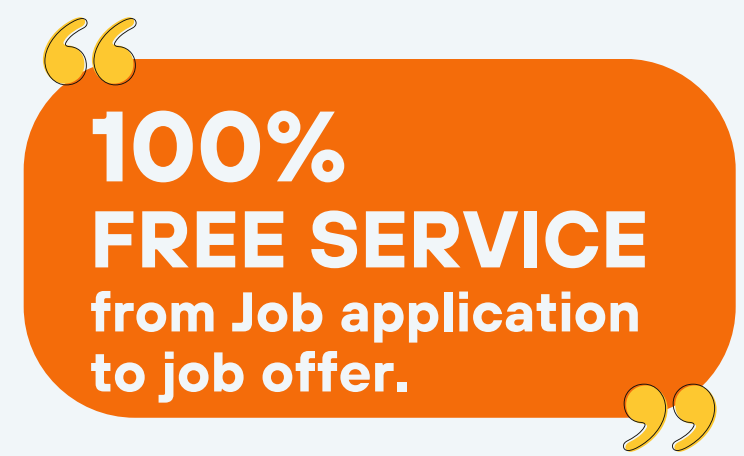

Our services are totally free. You can find jobs, attending seminars, participating in events and getting information about Japan's work and lifestyle. Our staff are always ready to support you.

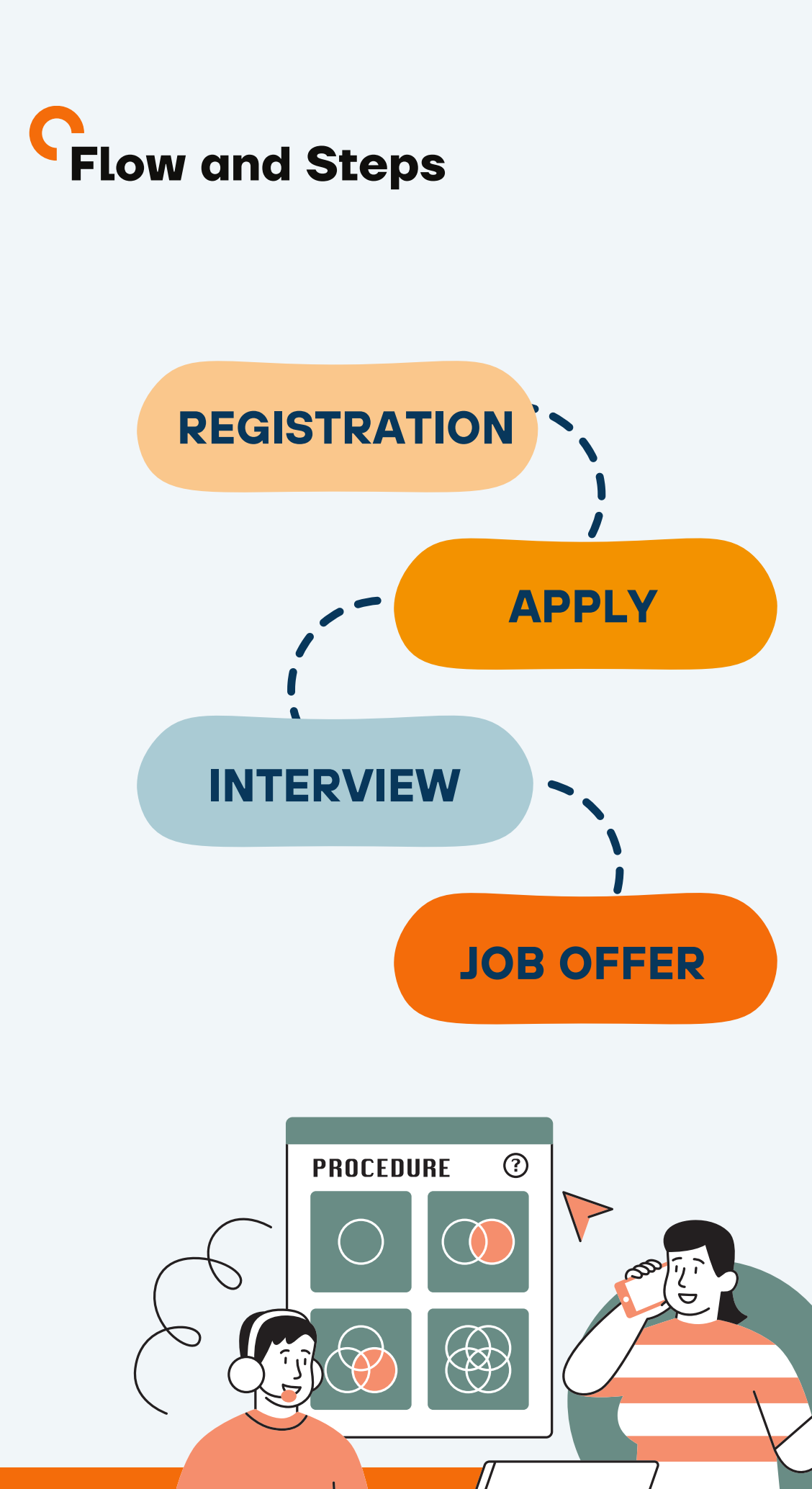

E

AIR

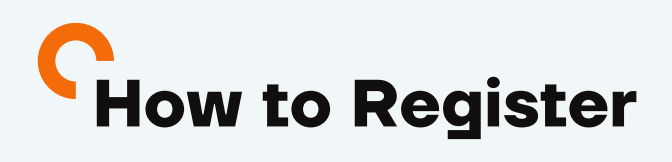

## **Registration Methods**

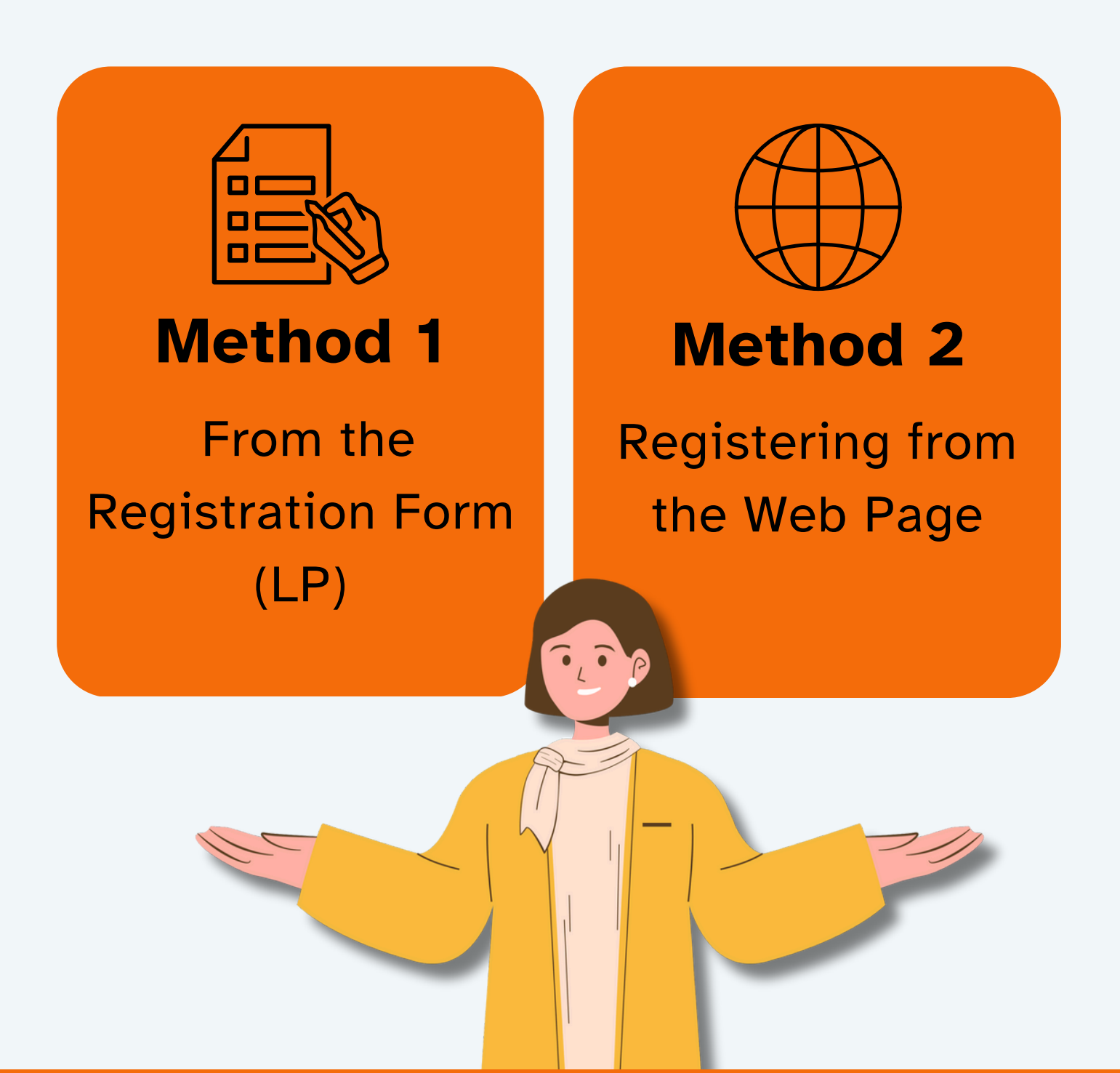

3

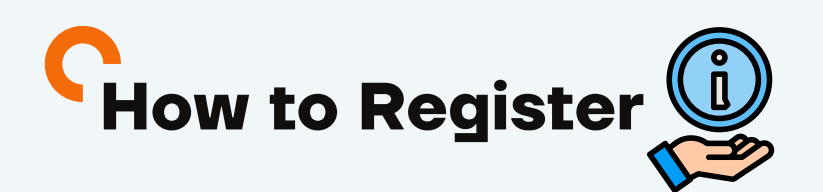

# **Method 1: From the Registration Form**

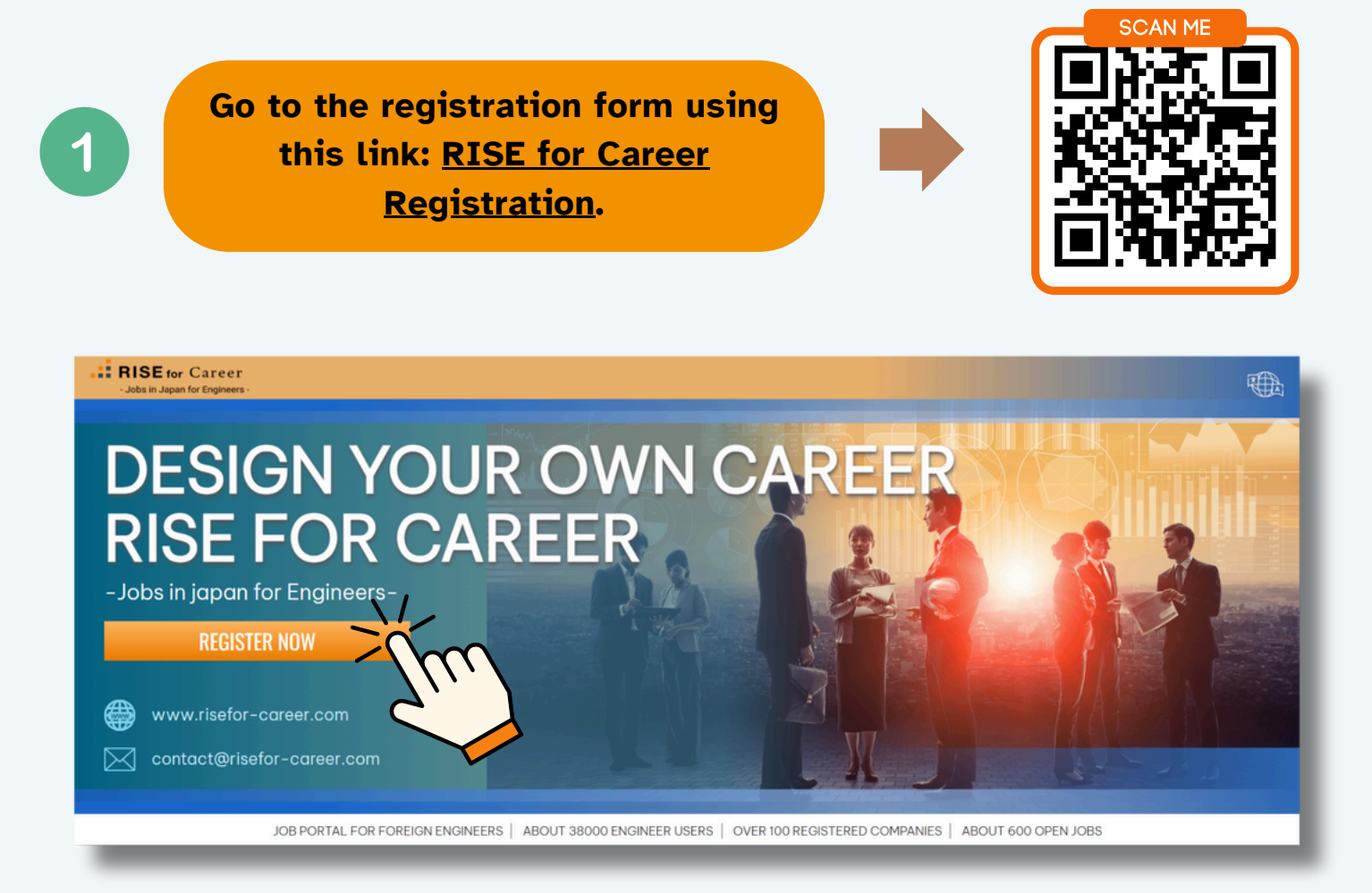

URL:

https://www.risefor-career.com/landing/top

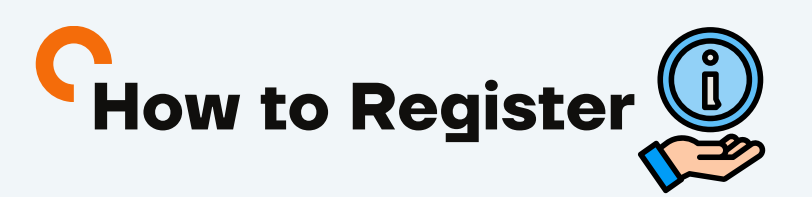

# **Method 1: From the Registration Form**

| Complete the for<br>personal de    | m with your<br>etails.                   |                                          |
|------------------------------------|------------------------------------------|------------------------------------------|
|                                    |                                          |                                          |
| •••<br>STEP 1                      |                                          |                                          |
| Full Name Nationality ~            | STEP 2                                   |                                          |
| Birthday<br>E-mail address         | Residence (Address) ~<br>Current Address |                                          |
| Next<br>To Landing Page            | Japanese Level ~<br>Degree ~             | STEP 3<br>Graduated year                 |
| Use personal e-mail.<br>Do NOT use | Next<br>Back                             | Desired Job Type ~<br>Professional skill |
| university e-mail                  |                                          | Exp.                                     |
|                                    |                                          | Back                                     |
|                                    |                                          |                                          |
|                                    | 3 Submit t                               | he form to create you<br>account.        |

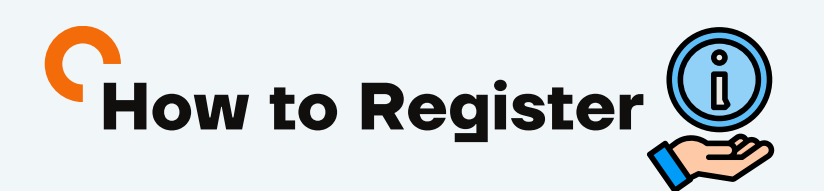

# **Method 1: From the Registration Form**

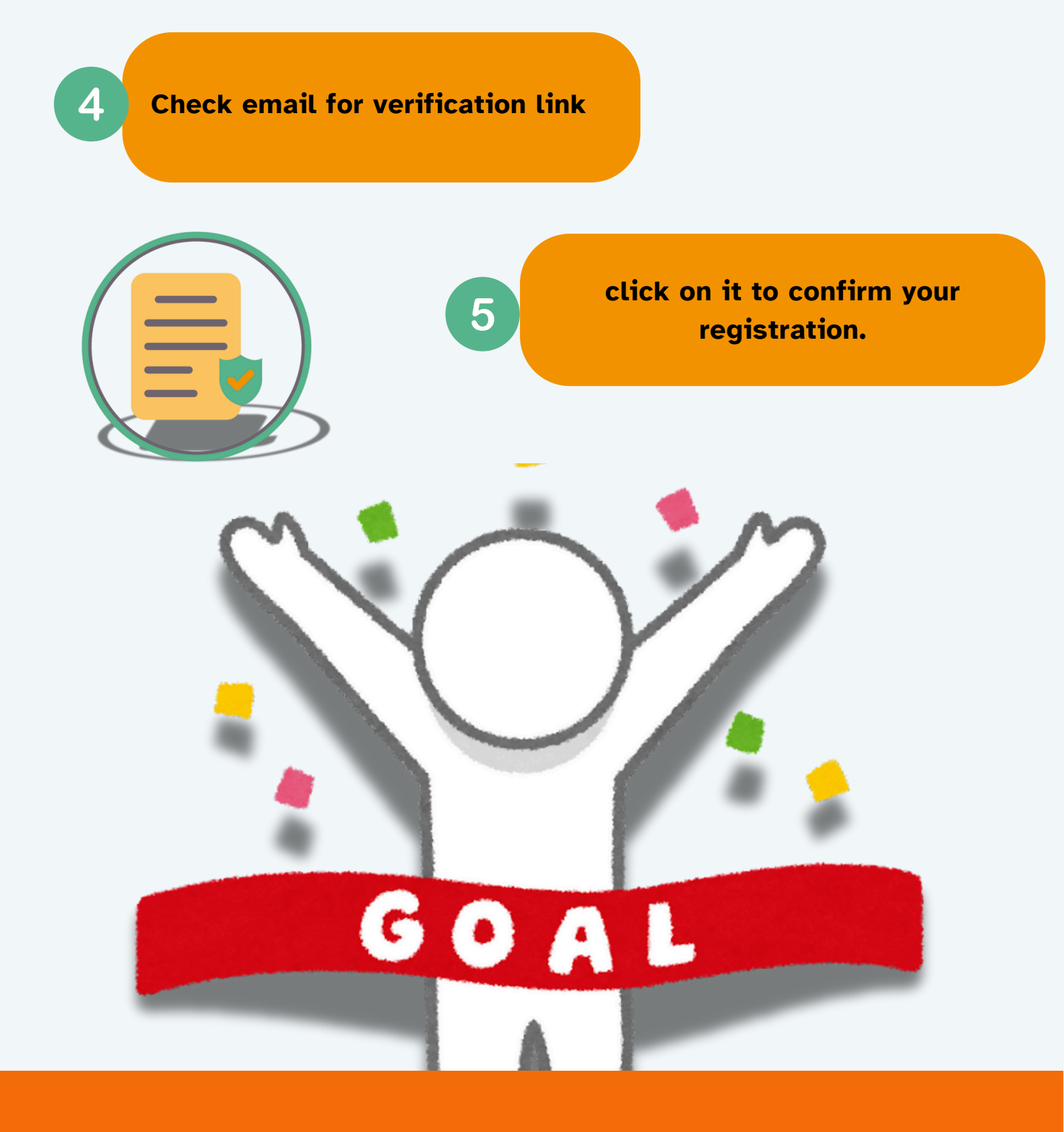

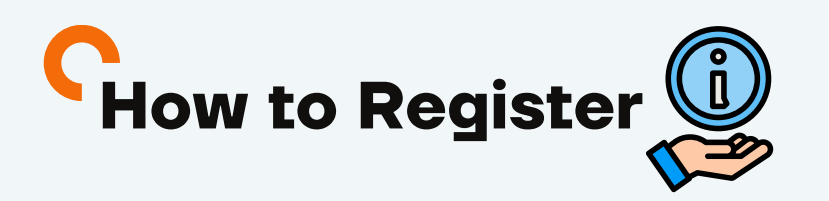

## Method 2: Registering from the Web Page

### 1.Click on the "register" button on the webpage

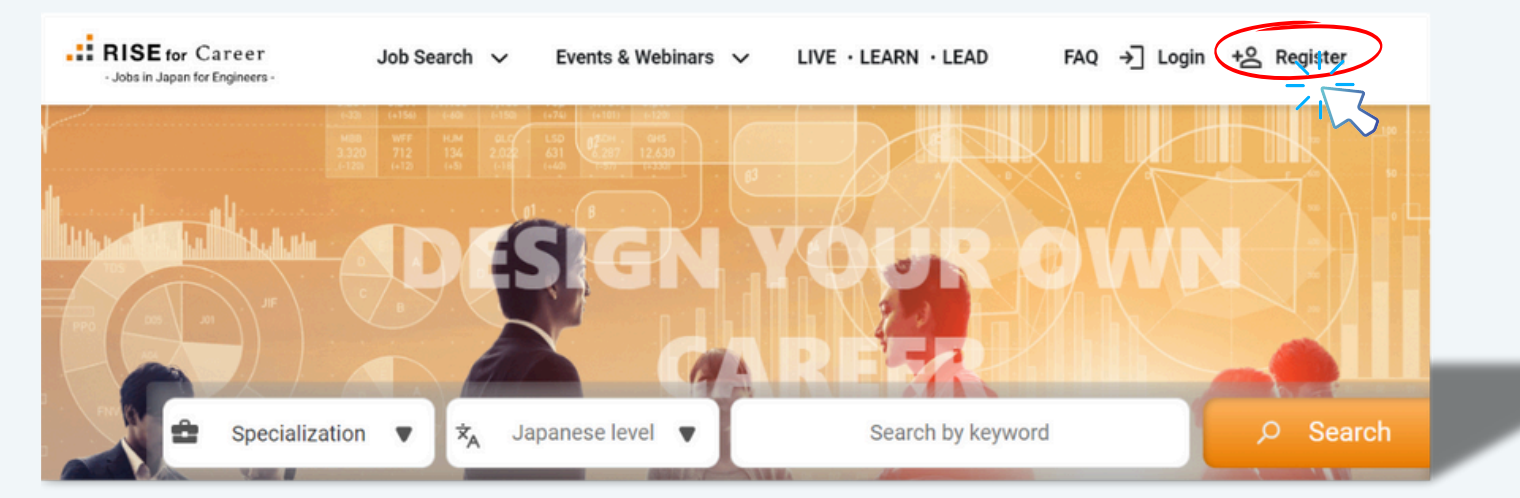

### **2.Insert Email address**

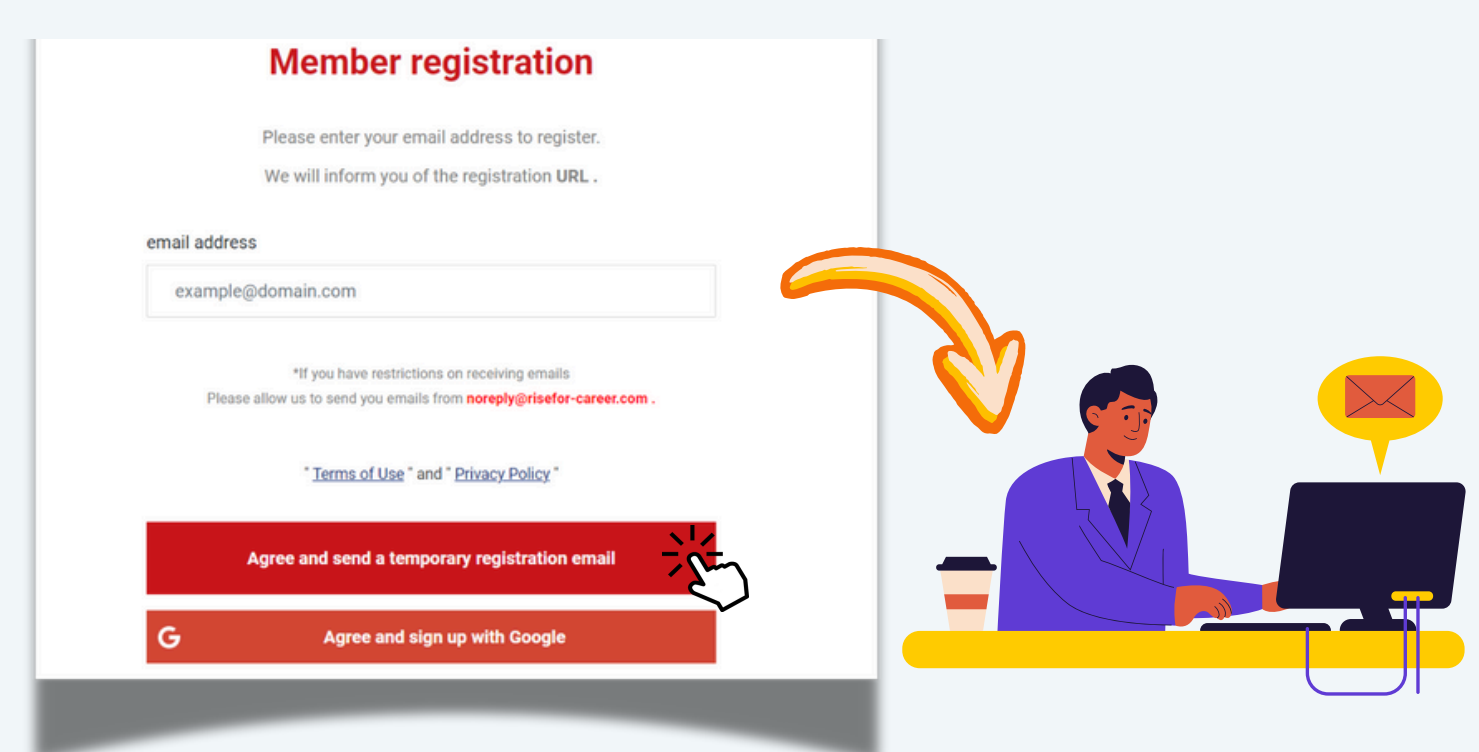

# **How to Register**

#### 3.You will receive this mail in the address that you have provided.

この度は、RISE for Careerへの登録をいただき、ありがとうございます。 下記URLをクリックして、本登録を行ってください。 Please click the below URL to complete the registration. https://www.risefor-career.com/register/step-2?token=15f084104940a108

#### ※URLの有効期間は**48時間**です。

※URL will be expired after 48 hours.

期間を過ぎた場合は、すみませんが始めからお手続きをお願いします。 ※まだ登録は完了しておりません。上記URLでの登録により、正式に登録完了となります。

よろしくお願い致します。

※当メールの送信アドレスは送信専用となっております。 このメールへの返信によるご質問、お問い合わせにはお答えできません

-----

ご質問・お問い合わせがある場合は、下記のどちらかにに問い合わせしてください

 ・よくある質問
 ・お問い合わせ
 ・RISE for Career Facebook
 ※日本語、英語、ミャンマー語、ベトナム語対応可
 ※メール及びFacebook Pageへのお問い合わせの対応は9:00~18:00 (土日・祝日は除く)。
 上記の対応時間外にいただいたお問い合わせは、
 内容を確認し、翌営業日中にお返事いたします。あらかじめご了承ください。

RISE for Career ご転職を検討中のお知り合いの方をぜひご紹介ください 下記URLをご転職をお考えのお知り合いの方へお送りください https://www.risefor-career.com

### **POINT TO NOTE:**

- You have to click the first URL provided to complete your registration.
- The URL will expire after 48 hours.
- If the URL expires, you have to restart the process from the beginning.
- XYour registration will only be finalized once you complete the registration through the above URL.

An english version of the mail is provided in the next page.

# **C**How to Register

### English version of the verification email

To: \_\_\_\_\_\_ Thank you for registering with RISE for Career. Please click the URL below to complete your registration. [URL]: https://www.risefor-career.com/register/step-2? token=15f084104940a108 %The URL will expire after 48 hours. %If the URL expires, please restart the process from the beginning. %Your registration is not yet complete. It will be finalized once you complete the registration through the above URL. Thank you for your cooperation. %Please note that this email address is for sending only. We cannot respond to any questions or inquiries sent to this email address.

For questions or inquiries, please contact us through one of the following:

- Frequently Asked Questions
- Contact Us
- RISE for Career Facebook
- **\***Support is available in Japanese, English, Burmese, and Vietnamese.
- **%Inquiries sent by email or to the Facebook page will be** responded to between 9:00 AM and 6:00 PM (excluding weekends and holidays).
- Inquiries sent outside of these hours will be reviewed and responded to by the next business day. Thank you for your understanding.

#### **RISE for Career**

Please refer anyone considering a job change. Feel free to share the following URL with anyone you know who is considering a career change: <u>https://www.risefor-career.com</u>

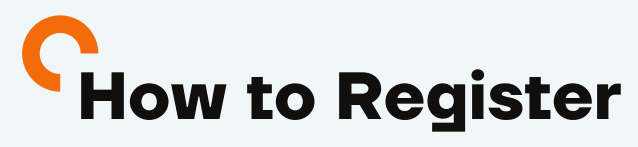

### 4.Fill up all the required information

| email address *   |                 |       |             |   |
|-------------------|-----------------|-------|-------------|---|
|                   |                 |       |             |   |
|                   |                 |       |             |   |
| name *            | n               | ame * |             |   |
|                   |                 |       |             |   |
| date of birth *   |                 |       |             |   |
| Year              | ▼ Month         | •     | Day         | • |
| sex*              |                 |       |             |   |
| male              | 🔘 woman         |       | O No answer |   |
| Where I live now* |                 |       |             |   |
|                   | C Living abroad | I     |             |   |

### 5.Revise all inserted information and click Register

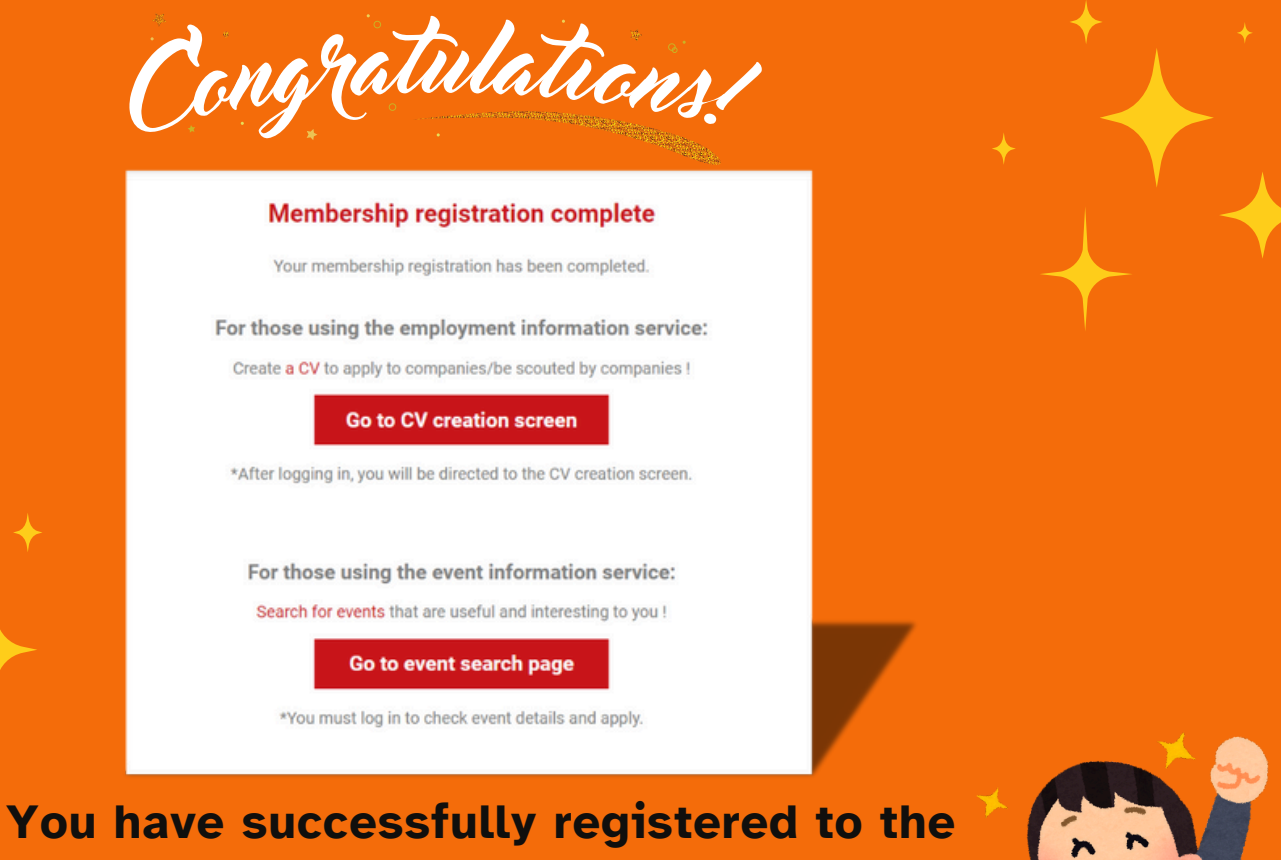

website! Now let us see how to create/update a professional CV.

| basic infor                                                                                | mation                                                                | <u>aus.</u>                                            | ir<br>ty                                                        | Japan,<br>pe of sta<br><mark>«Not rec</mark> | please<br>atus of r<br>uired if<br>abroad. | selec<br>reside<br>you |
|--------------------------------------------------------------------------------------------|-----------------------------------------------------------------------|--------------------------------------------------------|-----------------------------------------------------------------|----------------------------------------------|--------------------------------------------|------------------------|
| ş                                                                                          | Status of residence *                                                 | please select                                          |                                                                 |                                              |                                            |                        |
| our Residence<br>Expiration Da                                                             | e<br>ite                                                              | *Please answer only if yo                              | ou currently have a                                             | valid residence                              | card.                                      |                        |
|                                                                                            | Period of stay                                                        | year 💌                                                 | month                                                           | -                                            |                                            |                        |
|                                                                                            |                                                                       | *Please answer only if y<br>*Please fill out after che | you currently have a<br>ecking the residence                    | a valid residenc<br>e card you have          | e card.<br>e.                              |                        |
|                                                                                            |                                                                       |                                                        |                                                                 |                                              |                                            |                        |
|                                                                                            | Passport required                                                     | Yes                                                    | ) No                                                            |                                              |                                            |                        |
| language                                                                                   | Passport required                                                     | Yes<br>el of Japanese<br>tly at.This is                | ) No                                                            |                                              |                                            |                        |
| language                                                                                   | Passport required<br>Select the leve<br>you are current<br>required.  | Yes<br>et of Japanese<br>tly at.This is                | ) No                                                            |                                              |                                            |                        |
| language<br>Japanese level*                                                                | Passport required<br>Select the level<br>you are current<br>required. | Yes<br>et of Japanese<br>tly at.This is                | JLPT                                                            |                                              |                                            |                        |
| language<br>Japanese level*<br>NAT TEST                                                    | Passport required<br>Select the level<br>you are current<br>required. | Yes<br>el of Japanese<br>tly at.This is                | NO<br>JLPT<br>Japanese level                                    |                                              |                                            |                        |
| language<br>Japanese level*<br>NAT TEST<br>English Level                                   | Passport required Select the level you are current required. N4       | Yes                                                    | NO<br>JLPT<br>Japanese level<br>TOEIC score                     |                                              |                                            |                        |
| language<br>Japanese level*<br>NAT TEST<br>English Level<br>TOEFL score                    | Passport required                                                     | Yes                                                    | NO<br>JLPT<br>Japanese level<br>TOEIC score<br>IELTS Band Score |                                              |                                            |                        |
| language<br>Japanese level*<br>NAT TEST<br>English Level<br>TOEFL score<br>Other languages | Passport required Select the level you are current required. N4       | Yes                                                    | NO<br>JLPT<br>Japanese level<br>TOEIC score<br>IELTS Band Score |                                              |                                            |                        |
| language<br>Japanese level*<br>NAT TEST<br>English Level<br>TOEFL score<br>Other languages | Passport required Select the level you are current required. N4       | Yes                                                    | NO<br>JLPT<br>Japanese level<br>TOEIC score<br>IELTS Band Score |                                              |                                            |                        |

### Updating your CV If you currently live in Japan, please select the type of status of residence. basic information **%Not required if you live** abroad. Status of residence \* please select **Fill your Residence** \*Please answer only if you currently have a valid residence card. **Card's Expiration Date** Period of stay month year \*Please answer only if you currently have a valid residence card. \*Please fill out after checking the residence card you have. Yes No Passport required language Select the level of Japanese you are currently at. This is required. Japanese level\* JLPT NAT TEST Japanese level **English Level** TOEIC score TOEFL score **IELTS Band Score** Other languages Please fill all the boxes with accurate informations

# **Updating your CV**

| ✓ Usable tools :                    | and software                             | Please er<br>skills vou       | nter a        | ny technical<br>good at. e.g.                          |         |                               |                                                                                                    |    |
|-------------------------------------|------------------------------------------|-------------------------------|---------------|--------------------------------------------------------|---------|-------------------------------|----------------------------------------------------------------------------------------------------|----|
| Examples: Auto                      | CAD 2D, Java, NX, Solidwo                | , AutoCA<br>Solie             | D 2D<br>dwork | , Java, NX,<br>s, etc.                                 |         |                               |                                                                                                    |    |
| Skill 1                             | InputMan Pro                             | Q                             |               | Years of experience                                    | 0.5     |                               | ⊗                                                                                                    |    |
| Skill 2                             | OBS Studio                               | ٩                             |               | Years of experience                                    | 2.0 Y   | ou can add f<br>button. up te | from the Add<br>o 10 skills.                                                                                                    |    |
| Other Skills                        |                                          |                               |               |                                                        |         |                               | + ADDITION                                                                                                    |    |
| Qualifications                      |                                          |                               |               |                                                        |         | Please e<br>you hav           | enter date whi<br>/e received th                                                                                                    | ch |
| Qualification 1                     |                                          |                               |               | Date of qualification<br>acquisition                   | yyyy/mm |                               | ⊗ ⊗                                                                                                    |    |
| Other<br>Qualifications             |                                          |                               |               |                                                        |         |                               | + ADDITION                                                                                                    |    |
| If you have<br>you woul<br>please o | e any quali<br>d like to m<br>enter them | ification<br>ention,<br>here. | S             | <ul> <li>✓</li> <li>✓</li> <li>✓</li> <li>✓</li> </ul> |         |                               | e constantes a series de la constantes de la constantes d | 7  |
|                                     |                                          |                               |               |                                                        |         |                               | J                                                                                                    |    |

13

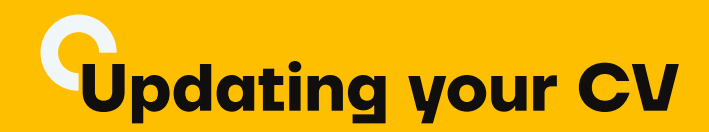

| ~        | Career                |         |     |                   |               |             |
|----------|-----------------------|---------|-----|-------------------|---------------|-------------|
|          |                       |         |     |                   |               |             |
|          |                       |         |     |                   |               |             |
|          |                       |         |     |                   |               |             |
|          | Work history 1        |         |     |                   |               | $\otimes$   |
|          |                       |         |     |                   |               | -           |
|          |                       |         |     |                   |               |             |
|          | Job Type              |         |     | Company Name      |               |             |
|          |                       |         |     |                   |               |             |
|          | Employment period     | vvvv/mm | (F) | Employment period | vvvv/r        |             |
|          |                       |         |     |                   | Manag         | ger, Team   |
|          |                       |         |     |                   | Lead          | ler, etc.   |
|          |                       |         |     |                   |               |             |
|          | 🕇 in charge 🕜         |         |     | position 🕜        |               |             |
|          |                       |         |     |                   |               |             |
|          | Skills Used           |         |     |                   |               |             |
| <u> </u> | used, programming     |         |     |                   |               |             |
|          | languages, etc.       |         |     |                   |               |             |
|          |                       |         |     |                   |               |             |
|          | Business Content      |         |     |                   |               |             |
|          |                       |         |     | (                 |               |             |
|          |                       |         |     | Add               | d up to 3 job | history via |
|          |                       |         |     |                   | the Add bu    | tton /      |
|          |                       |         |     |                   |               |             |
|          |                       |         |     |                   |               |             |
|          |                       |         |     |                   |               |             |
|          |                       |         |     |                   |               |             |
|          |                       |         |     |                   |               |             |
|          |                       |         |     |                   |               |             |
| 0        | other work experience |         |     |                   |               |             |
|          |                       |         |     |                   |               |             |
|          |                       |         |     |                   |               |             |

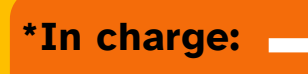

Please fill in the phases and processes you were in charge of. Example: IT: Requirement definition/design/development/test/maintenance Mechanical and electrical: Development/design/evaluation and analysis/quality control Architecture: Design/surveying/drafting/CAD operator

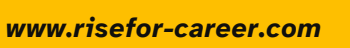

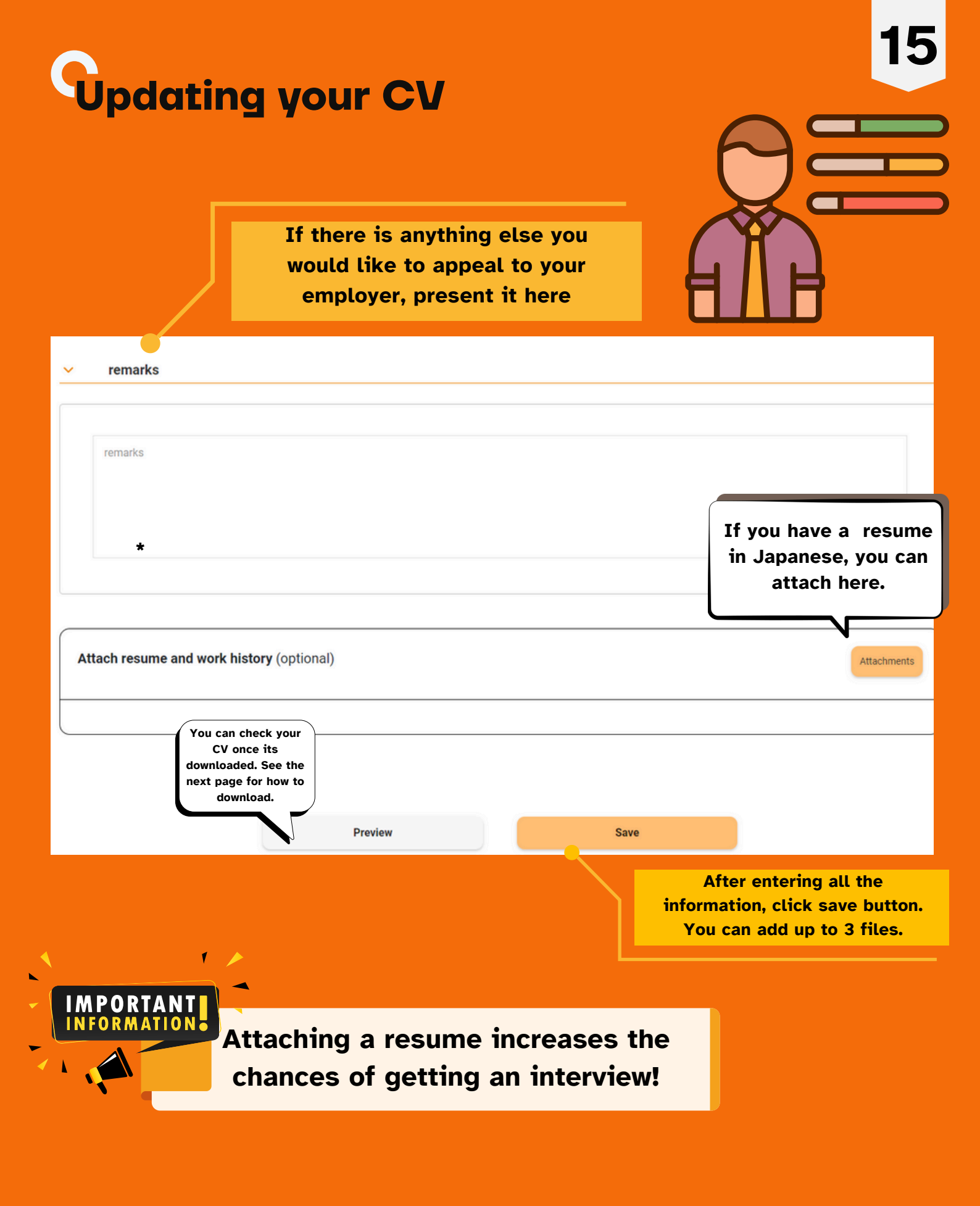

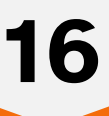

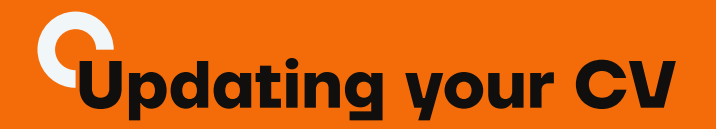

### You can go to "My Page" from here $\downarrow$

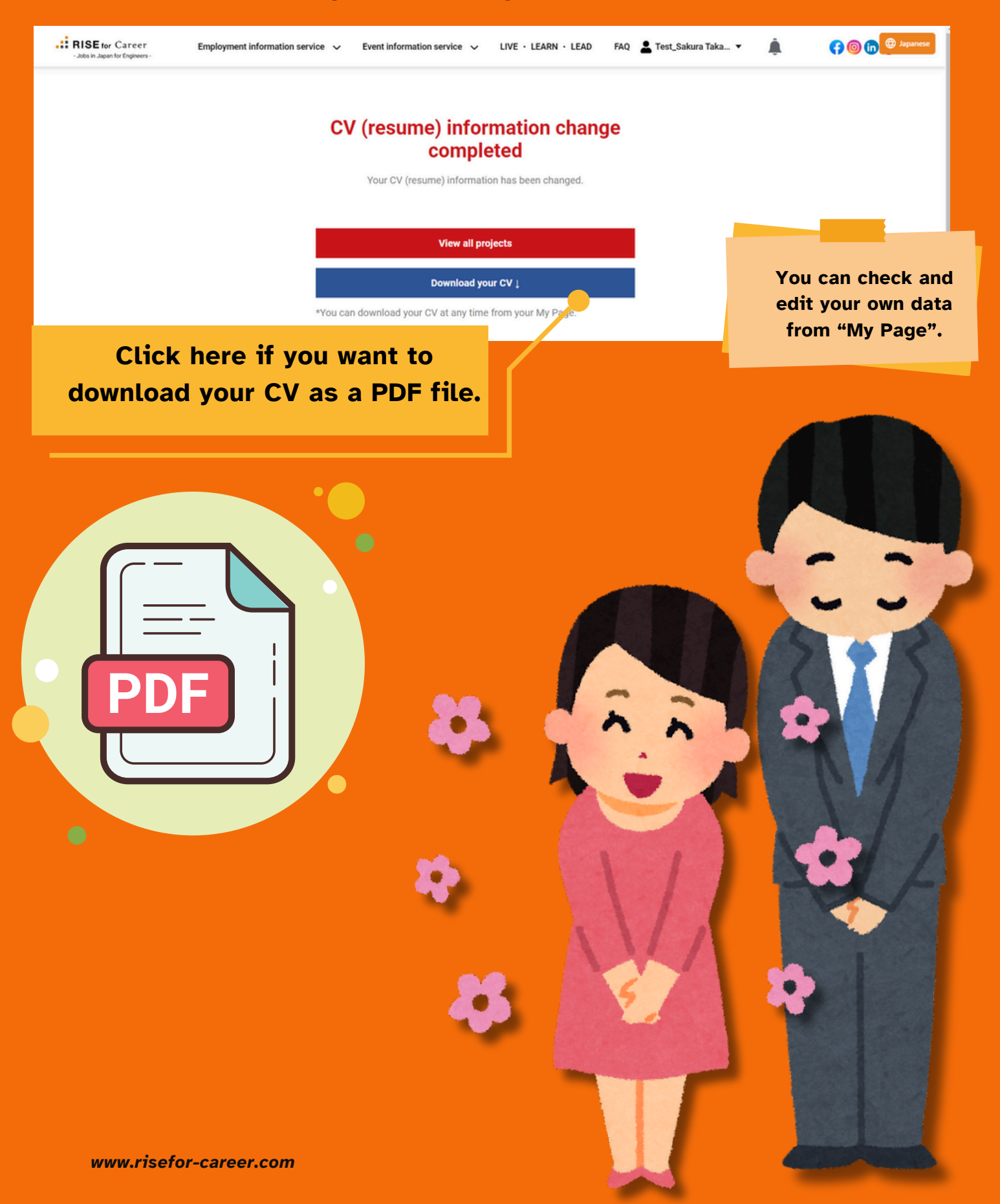

# **Updating your CV**

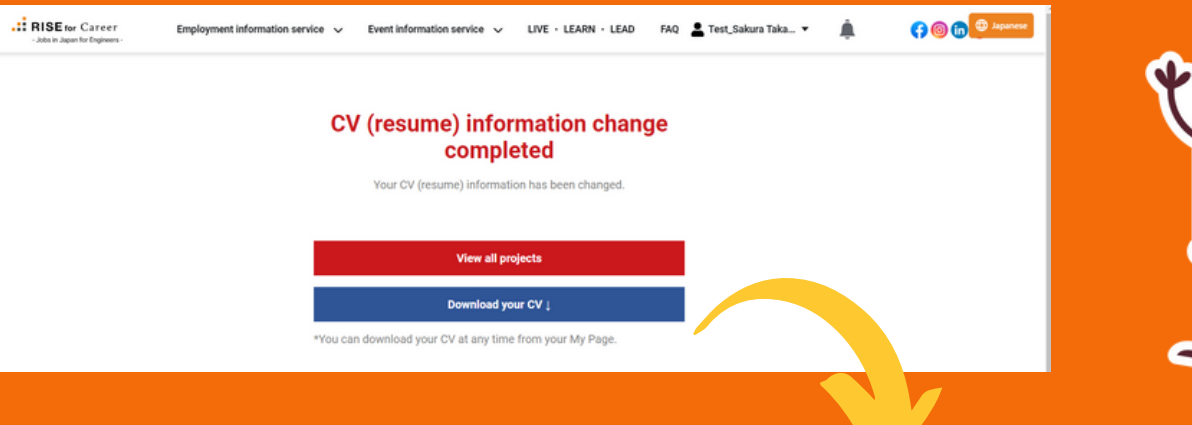

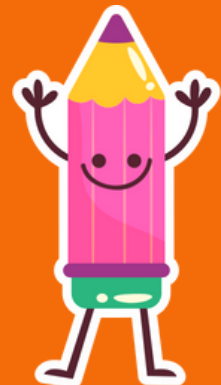

Upload a photo for your CV. Recommended px: 75x100

#### Setting a profile picture for CV

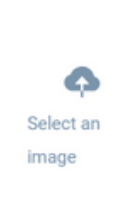

Recommended px: 75x100

Select the face photo you want to use in your  $\mbox{CV}$ 

② Once ① is complete, the word "Upload Success" will be displayed.

③ Press the "CV output" button to output CV.

(If you do not want to upload a photo, just press the "CV Output" button.

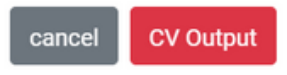

Once you have uploaded a photo for your CV, you can download it by clicking "CV output".

|     |         |    |                 |          | -              |      |                           | -        |          |
|-----|---------|----|-----------------|----------|----------------|------|---------------------------|----------|----------|
| - T |         | _  | and a little of |          |                | 444  | 104.0                     | _        |          |
|     |         |    |                 |          | _              | **   | 1.8                       |          |          |
|     |         |    | 810.01          |          |                | -    |                           |          | Line all |
| -   |         |    |                 |          |                | ***  |                           |          |          |
|     |         |    |                 |          |                |      |                           |          |          |
|     | +       |    | - 10            | 110 2210 |                | ***  | 2010                      |          |          |
|     |         |    |                 | 1.00     |                | _    |                           |          | -        |
|     | **      |    |                 |          |                |      |                           |          |          |
|     | -       |    |                 |          |                | -    |                           |          | _        |
| •   | _       |    |                 |          |                | _    |                           |          | _        |
|     |         |    |                 |          |                |      |                           |          |          |
|     | -       |    |                 |          |                |      |                           |          |          |
|     |         |    |                 |          |                |      |                           |          |          |
| 1.0 | diama 1 |    |                 |          |                | _    |                           | -        | 101080   |
|     | -       | -  | 110             |          |                |      | 10.00                     |          |          |
|     |         | 14 |                 |          |                |      | THE R. LANSING            | <u> </u> |          |
| 1   |         |    |                 |          | 100            |      | 1000                      |          | -        |
| •   |         |    |                 |          | _              |      |                           |          | -        |
| -   | _       | _  |                 |          | -              | _    | 240                       | _        |          |
|     |         |    |                 |          |                |      |                           |          |          |
|     |         |    |                 |          | _              |      |                           |          | _        |
| -   |         |    |                 |          | _              | -    |                           |          | _        |
|     |         |    |                 |          | _              | _    |                           |          |          |
|     |         |    |                 |          |                |      |                           |          |          |
| -   |         | _  | ta a            |          | ing 1          |      | 14.4                      |          | 1001     |
|     |         |    |                 |          |                |      |                           |          |          |
|     |         |    |                 |          |                |      |                           |          |          |
|     |         |    |                 |          | _              | -    |                           |          | _        |
| •   |         |    |                 |          | _              | -    |                           |          | _        |
|     |         |    |                 |          |                |      |                           |          | _        |
|     |         |    |                 |          |                |      |                           |          |          |
|     | -       |    |                 |          |                |      |                           |          |          |
| -   |         |    |                 |          | _              |      |                           |          |          |
|     |         |    |                 |          | and the second |      |                           |          |          |
|     |         |    | 1000            |          |                | 2.17 | all and the second second | 1.1.1    |          |
| -   |         |    | -               |          | -              | -    | **                        |          |          |
|     |         |    |                 |          |                |      |                           |          |          |
|     |         |    |                 |          |                |      |                           |          |          |

| - | - 10                                   | [+]   |   |                         |             |  |
|---|----------------------------------------|-------|---|-------------------------|-------------|--|
|   | 3855                                   |       |   | 1.00000                 |             |  |
|   | -                                      | 111   |   | 19061                   |             |  |
| - | 100<br>100<br>100<br>100<br>100<br>100 |       |   | 1.0040-1                |             |  |
|   | no vez                                 | _ NO  | , | No. of Concession, Name |             |  |
|   |                                        | 10011 |   | 12 50 50<br>Bit 10      | H :<br>51 - |  |
|   | *****                                  |       |   |                         |             |  |
|   |                                        |       |   |                         |             |  |
|   |                                        |       |   |                         |             |  |

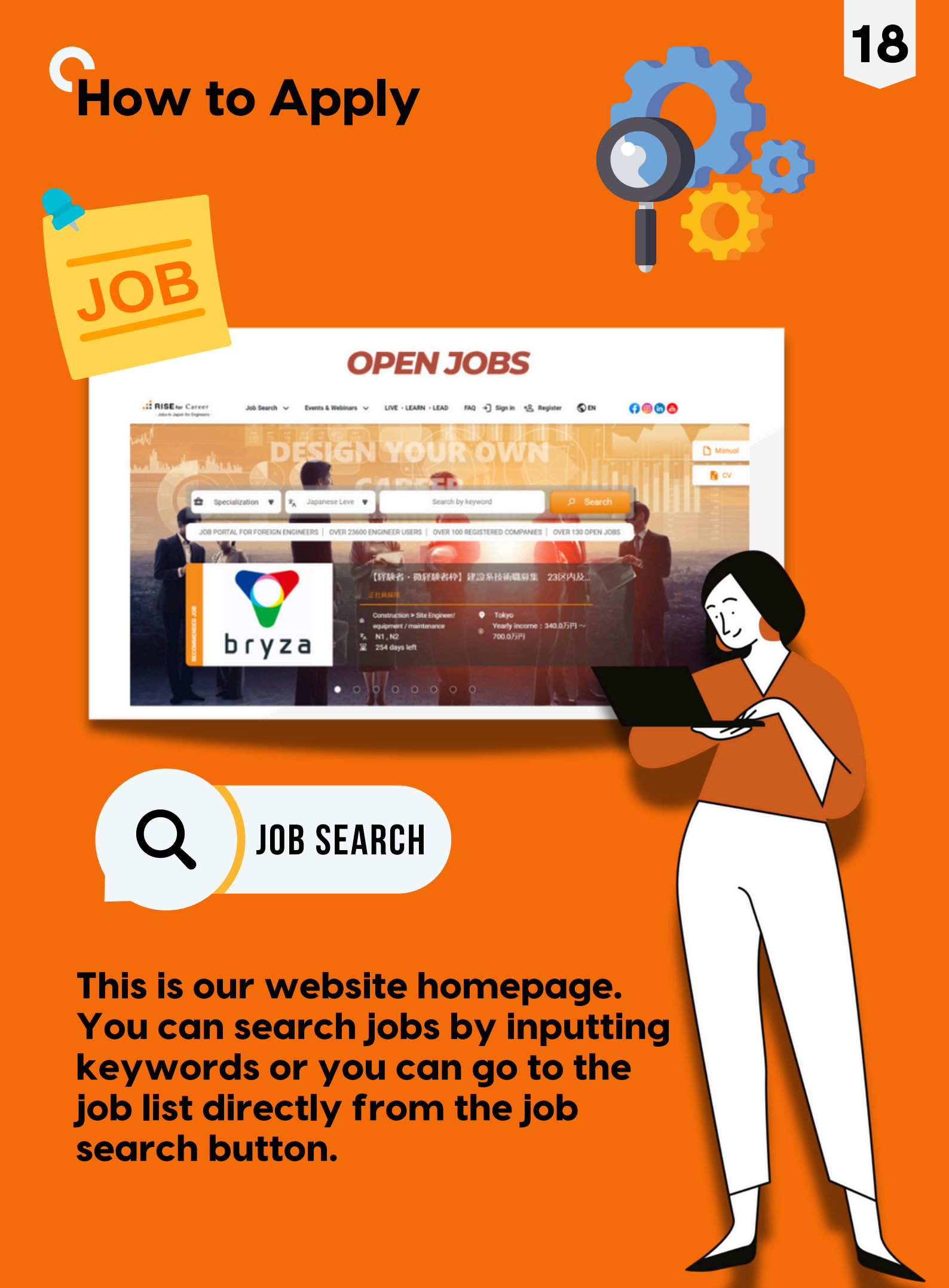

# How to Apply

Interactions with companies will be conducted through messages. To access them, click on "Employment Information Service" and then select "Message List."

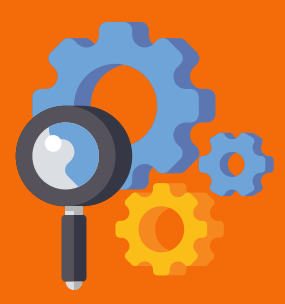

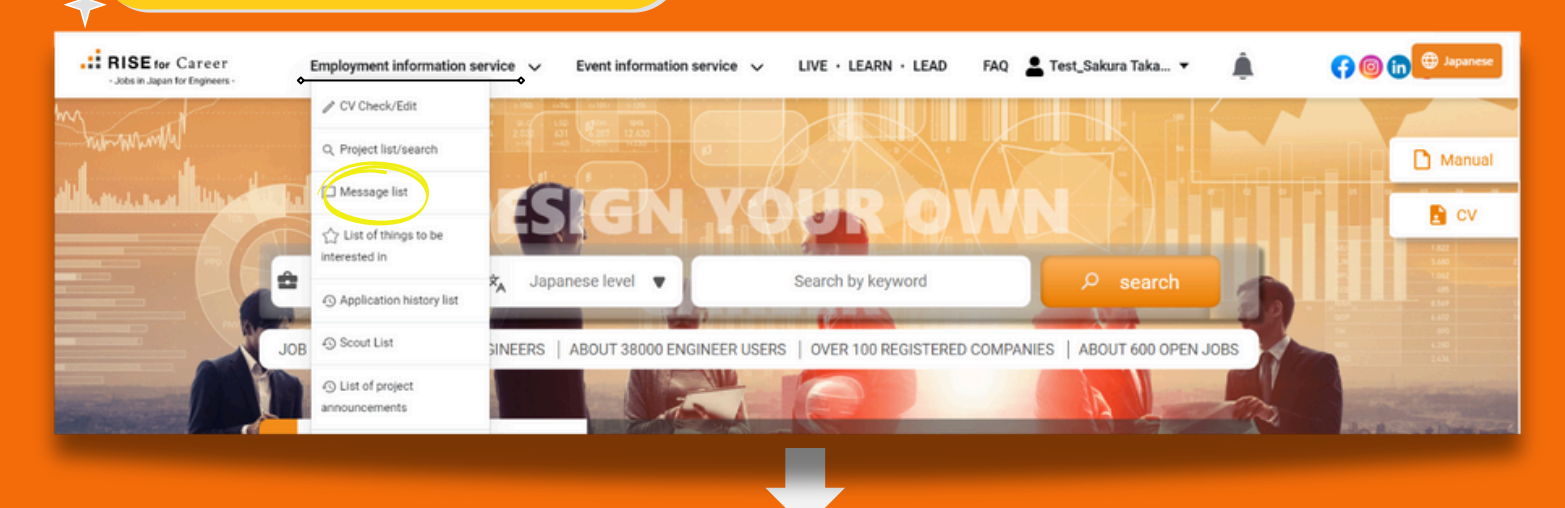

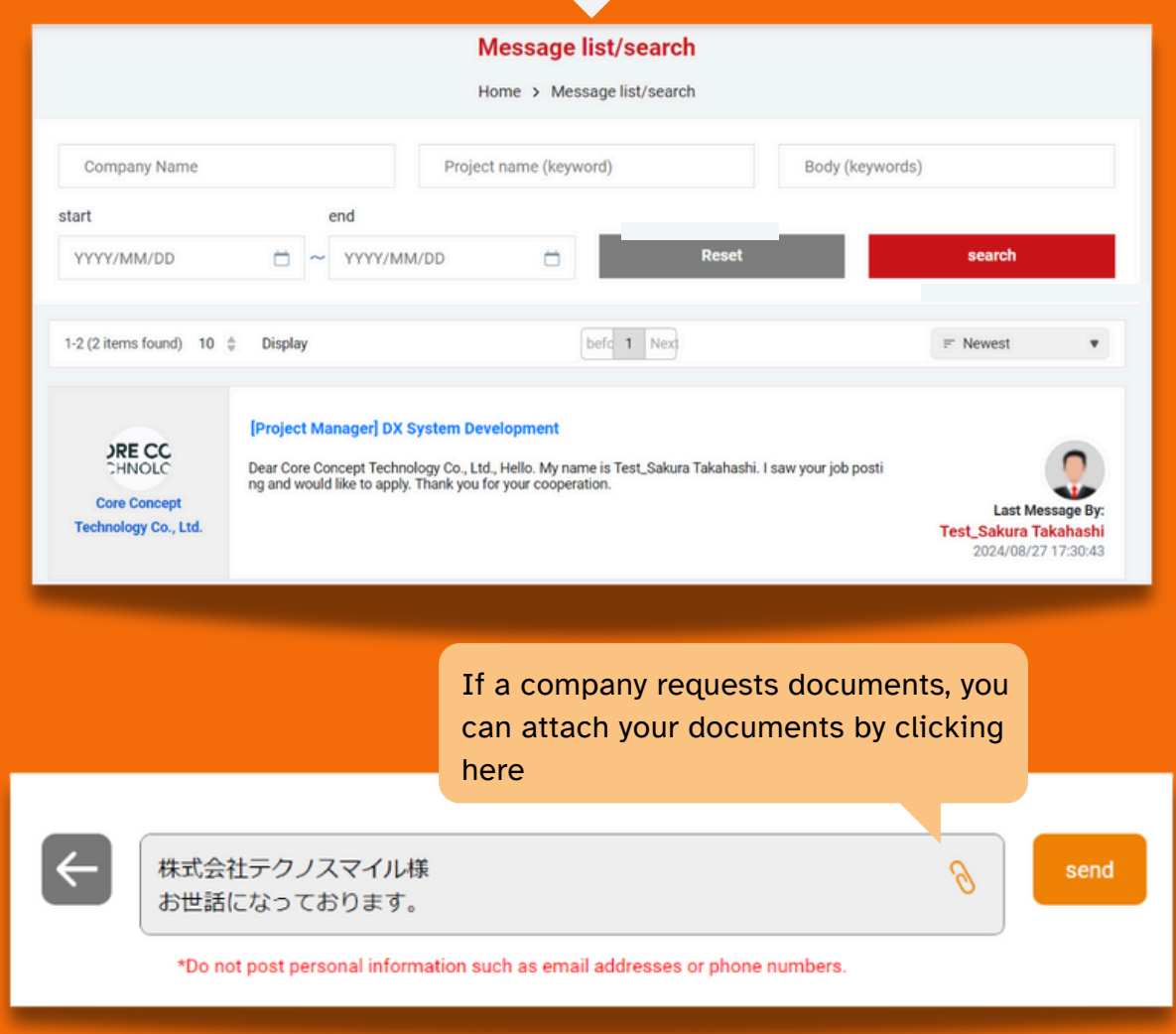

# **How to Apply**

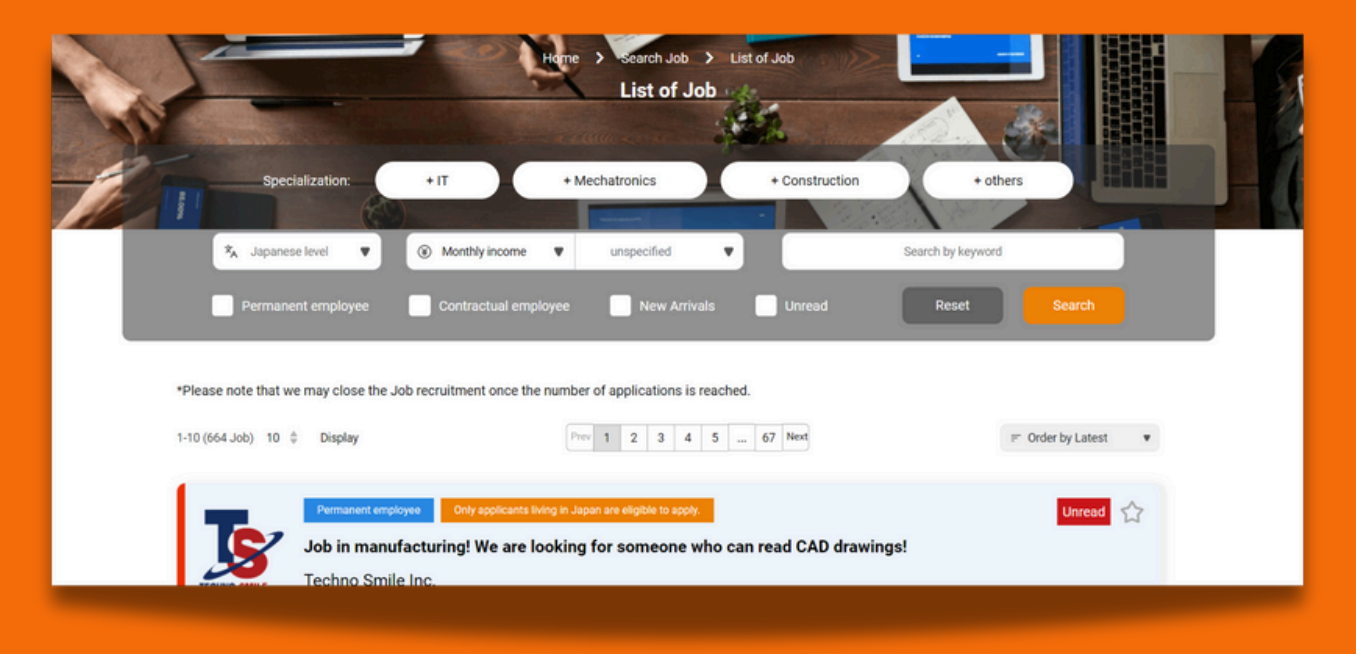

### Home>Search Job>List of Jobs

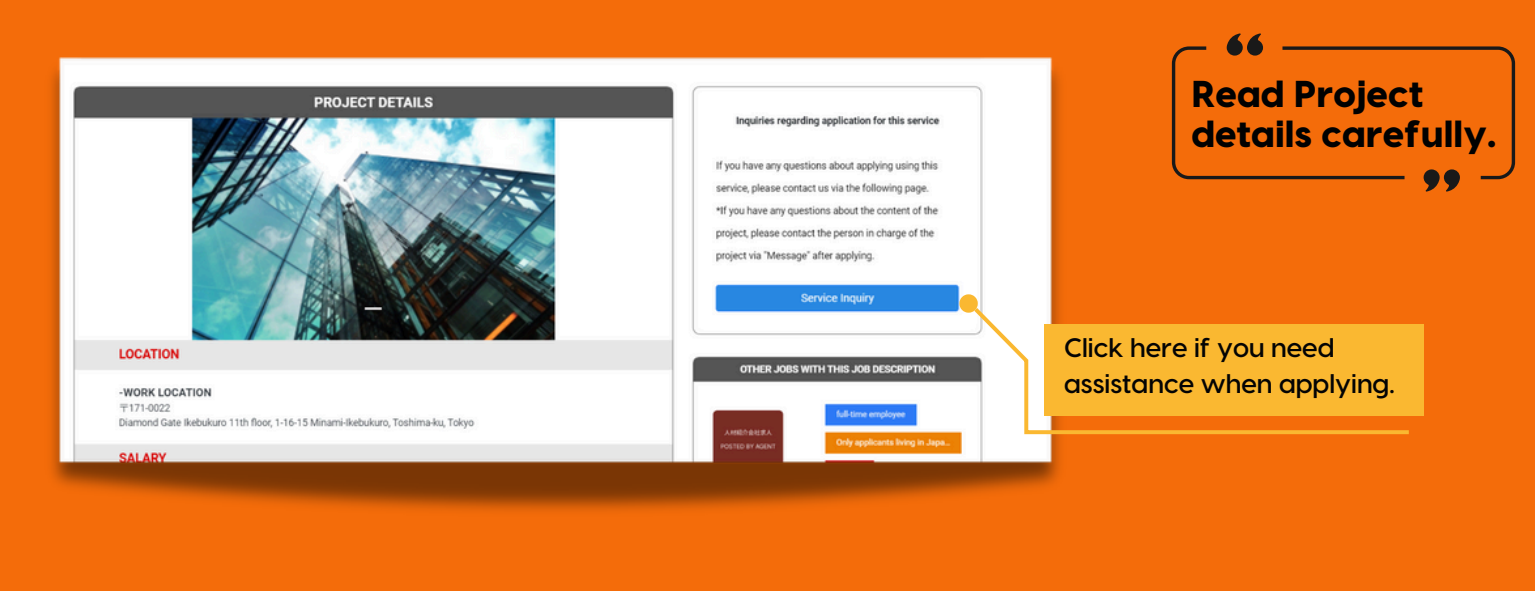

|                   | ABOUT THE SELECTION PROCESS                                                                                         |                             |
|-------------------|----------------------------------------------------------------------------------------------------|-----------------------------|
| Selection process | Document screening $\rightarrow$ Interview (30 minutes) $\rightarrow$ Interview (about 2 times) $\rightarrow$ Offer |                             |
| ← return          | Apply                                                                                                    |                             |
|                   |                                                                                                    | Click Apply button to apply |

# **C**How to Apply

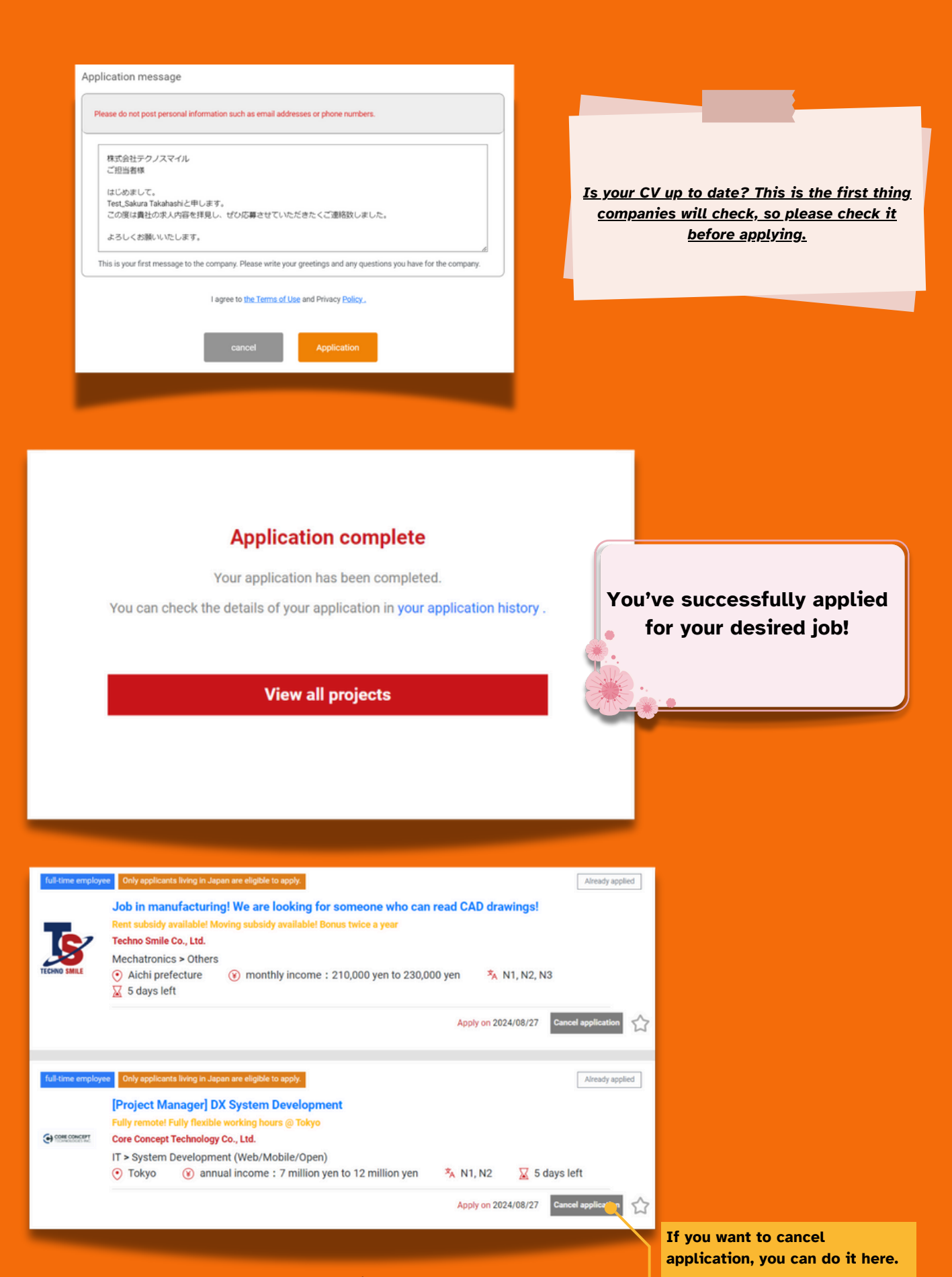

www.risefor-career.com

21

# **Know the function**

I'd like to highlight the following three features:

1 Language Change: Choose from three options—English, Japanese, or Vietnamese whichever you're most comfortable with.

**2**Message: Contact us directly with just a click of a button.

**3CV Export: Easy steps for saving your CV as a PDF.** 

### Language Change

<u>Go to the homepage and click the button in the top</u> <u>right corner to select your preferred language.</u>

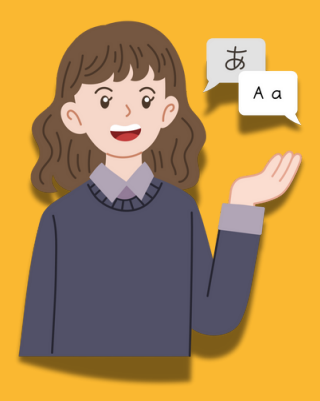

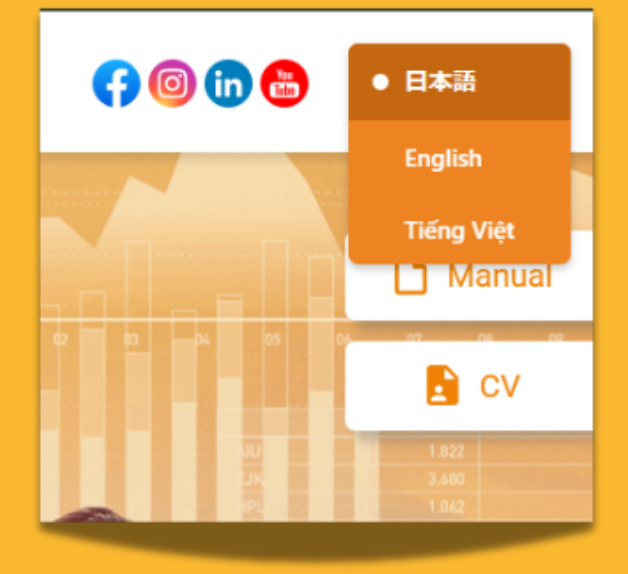

### Message

<u>Go to the homepage, and look for the blue messaging logo in</u> <u>the bottom right corner. Click on it to send us a message.</u>

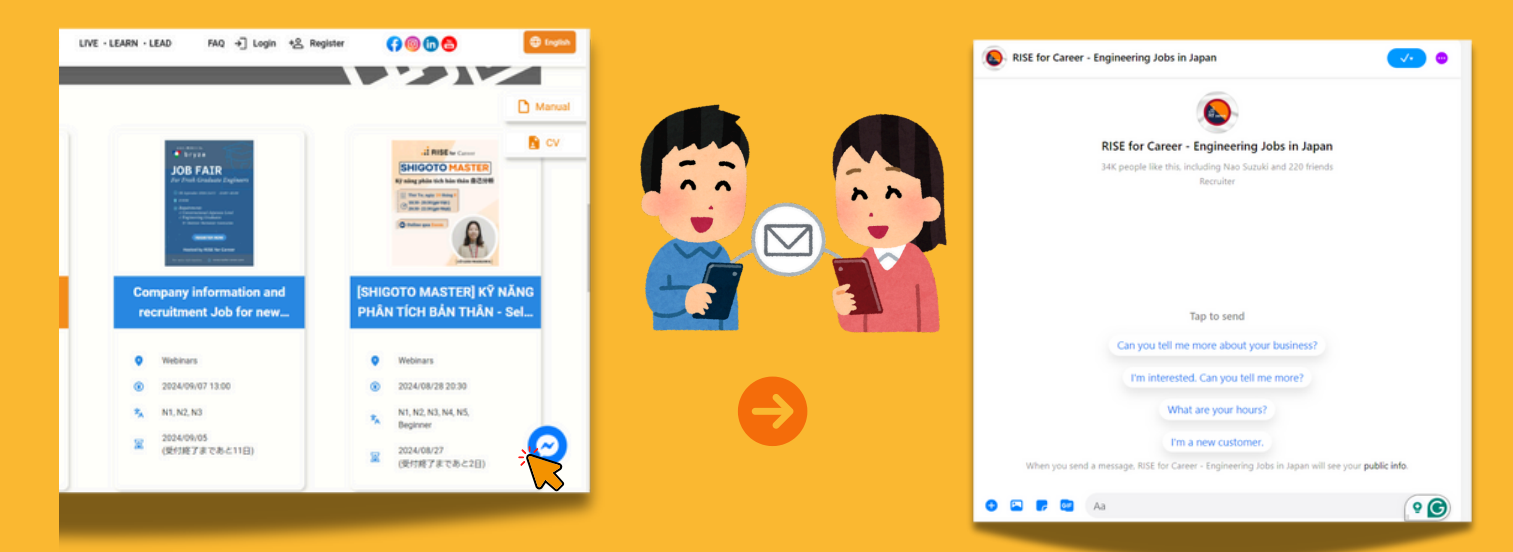

# **Know the function**

### Saving CV as a PDF

In the top right corner of the homepage, click the CV button. You can add a photo of yourself, then click "CV Output." Finally, click the "CV Download" button to save your CV.

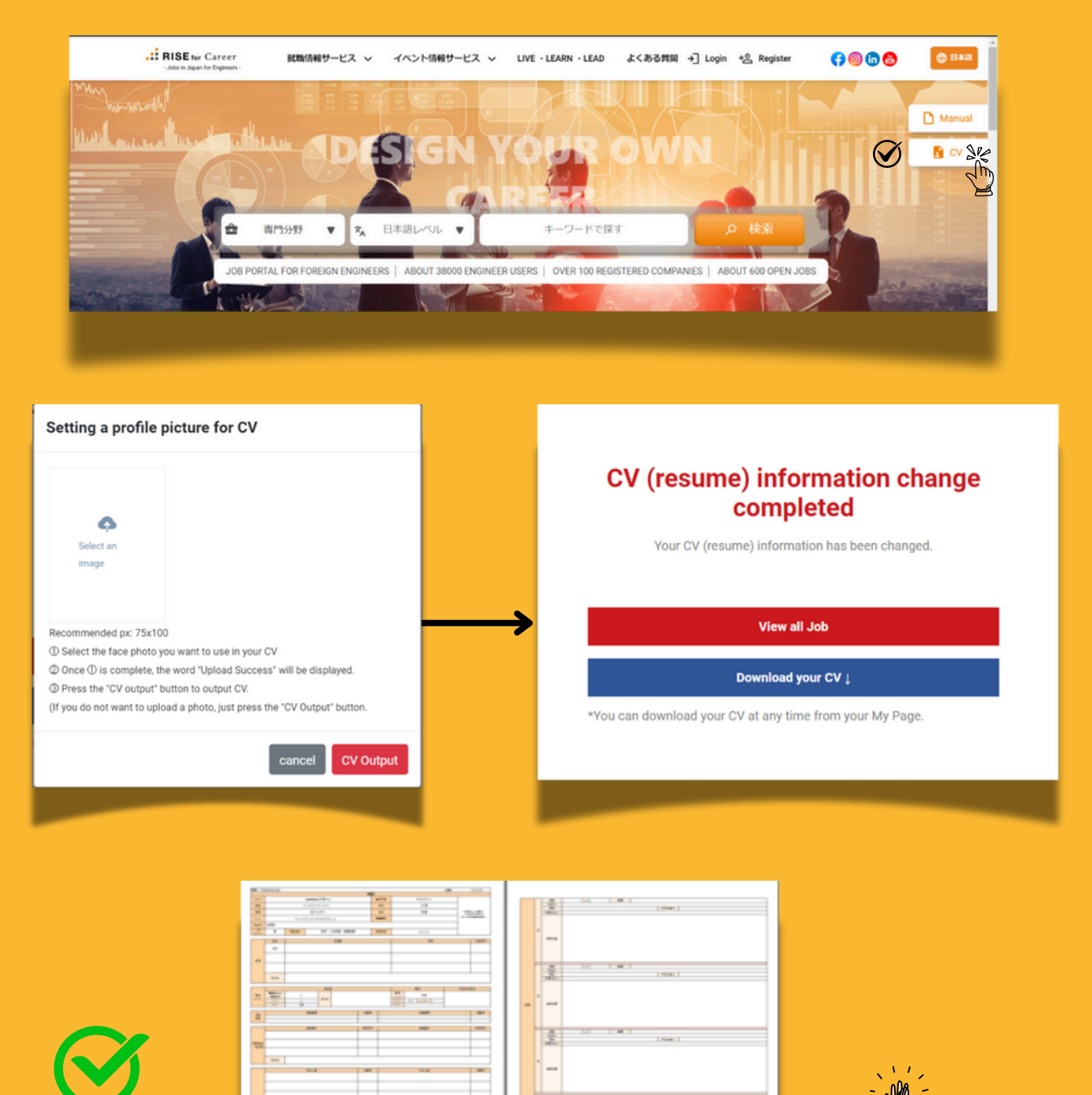

----

- -----

o

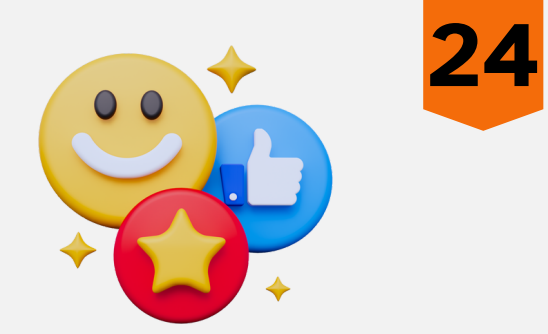

## Feedback about RiseforCareer

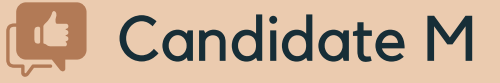

"Thank you for following up so well until I received the job offer. I was able to get the chance to work at a job I love with just two interviews."

### Candidate H

Even when I received the job offer and was deciding whether to accept it, they didn't pressure me to choose the job I wanted. Instead, they carefully discussed my situation and encouraged me to select a job that suited me best. This is a company that provides a convenient and excellent service."

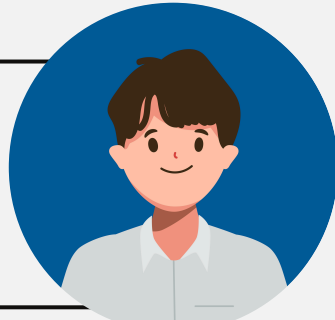

## 📮 Candidate L

"With this platform, you can easily register and submit your resume, and it connects you with various engineering jobs. This makes it easy to choose the one that matches you best. I highly recommend this job search and career change site."

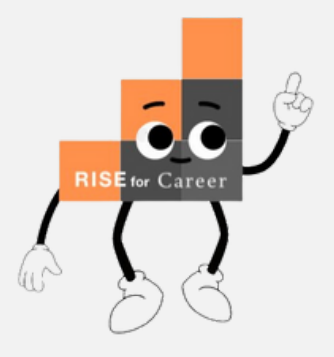

## Feedback about RiseforCareer

## 📮 <u>Swan Oo</u>

Got my first job in Japan within a month of discovering this site. Number and quality of job listings on this site is much more than all I've seen so far combined. Thank you for the free CVgenerator and fast hiring processes, too.

### Naung Naung

"The resume was easy to create, and the site could be read in Burmese, so it was really helpful to be able to find a job while communicating with Burmese staff. However, there were quite a few times when the automatic login didn't work, so I think it would be better if that could be improved."

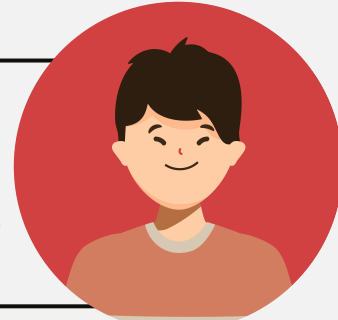

### 💶 <u>Kyaw Htet Min</u>

"They provided a lot of support from the job offer to the start of employment, including answering many questions and offering advice. I am very grateful for their patient responses. If you are looking for a job, I recommend RISE for Career."

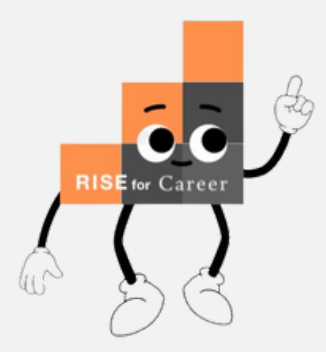

# **C**Advice from Staff

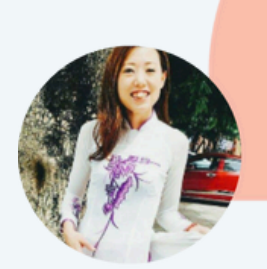

Japanese language skills are very important for foreigners who work in Japan. English-speaking environments are also a rare thing to see. Therefore, if you are interested in working in Japan, we recommend you to aim for a Japanese language level equivalent to N2 (Business Level). If you do so, I am sure you will be able to build a brilliant career in Japan. We sincerely support you!

Japan is tolerant and also known for its welcoming attitude towards foreigners. However there surely are many cultural differences you will find, thus you need to adjust to the custom, respecting the culture and rule they have. In my case, as a Muslim I find Japan is also a Muslim-friendly country. It is a little bit hard to get halal food etc, but once you get to know your community, you will be fine! It will be good to learn the Japanese culture, and also look for your community here.

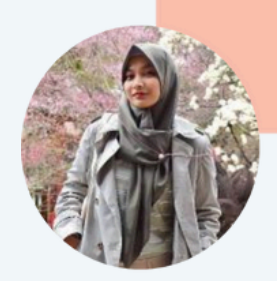

In order to get a job as an engineer in Japan, be prepared to speak technical terms in Japanese. If you do not memorize technical terms in Japanese, you may not be able to understand the interviewer 's conversation during the interview and there may be some difficulties working with Japanese colleagues. So, be sure to memorize technical terms in advance. We, RISE for Careeer also share the information on how to say technical terms in Japanese and how to pronounce them in Japanese on SNS, so stay tune and check them out.

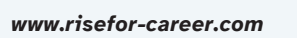

# **RISE** for Career

- Jobs in Japan for Engineers -